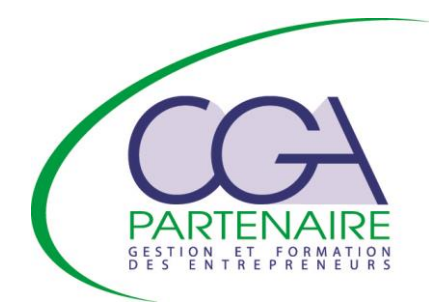

# La saisie en ligne de la déclaration 2035 :

Mode d'emploi

# 1. Connexion au site de saisie en ligne des documents fiscaux

Le site de saisie en ligne est accessible depuis votre compte sur <u>www.cgapartenaire.fr</u> (bouton « mon compte » sous le logo à gauche). Cliquez ensuite sur le menu « saisie des déclarations » et « accéder à la saisie de la déclaration fiscale ».

| PARTENAIR<br>SETTENAIR      |                |
|-----------------------------|----------------|
|                             | CGA PARTENAIRE |
| Identifiant<br>Mot de passe |                |
|                             | Go             |

Saisissez vos identifiants et mot de passe et cliquez sur « go »

[ Mot de passe perdu ]

# 2. Consultation et modification de votre dossier

## 2.1 Sélection d'un exercice :

Dans la liste des déclarations disponibles, vous trouvez les déclarations que vous nous avez envoyées les années précédentes. La déclaration pour l'exercice 2017 figure aussi dans cette liste lors du 1er accès au site.

Lors du 1er accès au site, il faut donc activer la déclaration 2017 en cliquant sur le petit triangle bleu situé à droite du libellé de l'exercice.

#### 2.2 Informations de l'exercice :

Indiquer s'il existe un évènement particulier : cessation ou décès

En cas de changement d'adresse, indiquez les modifications. Votre nouvelle adresse sera prise en compte lorsque nous recevrons votre déclaration.

Quand vous avez vérifié et éventuellement modifié les données affichées, cliquez sur « Enregistrer les informations».

| Declaration(s) disponibles(s); <ul> <li>Decretice du 0101/2011 au 311/22011</li> <li>Exercice du 0101/2011 au 311/22011</li> <li>Exercice du 0101/2011 au 311/22011</li> <li>Exercice du 0101/2011 au 311/22011</li> <li>Exercice du 0101/2011 au 311/22011</li> <li>Exercice du 0101/2011 au 311/22011</li> <li>Exercice du 0101/2011 au 311/22011</li> <li>Exercice du 0101/2011 au 311/22011</li> <li>Exercice du 0101/2011 au 311/22011</li> <li>Exercice du 0101/2011 au 311/22011</li> <li>Exercice du 0101/2011 au 311/22011</li> <li>Exercice du 0101/2011 au 311/22011</li> <li>Exercice du 0101/2011 au 311/22011</li> <li>Exercice du 0101/2010 au 311/22010</li> <li>Exercice du 0101/2010 au 311/22010</li> <li>Exercice du 0101/2010 au 311/22010</li> <li>Exercice du 0101/2010 au 311/22010</li> <li>Exercice du 0101/2010 au 311/22010</li> <li>Exercice du 01001/2010 au 311/22010</li> <li>Exercice du 01001/2010 au 311/22010</li> <li>Exercice du 01001/2010 au 311/22010</li> <li>Exercice du 01001/2011 au 311/22011</li> <li>Exercice du 01001/2010 au 311/22010</li> <li>Exercice du 01001/2010 au 311/22010</li> <li>Exercice du 01001/2011 au 311/22010</li> <li>Exercice du 01001/2011 au 311/22010</li> <li>Exercice du 01001/2011 au 311/22010</li> <li>Exercice du 01001/2010 au 311/22010</li> <li>Exercice du 01001</li> <li>Complement dentses</li> <li>Avues étes muti-établissements, cochez ici I</li> <li>Avues étes muti-établissements, cochez ici I</li> <li>Avues étes muti-établissements, cochez ici I</li> <li>Avues étes muti-établissements</li> <li>Avues étes muti-établissements</li> <li>Avues étes muti-établissements</li> <li>Avues étes muti-établissements</li> <li>Avues étes muti-établissement</li></ul>                                                                                                    | Sélection d'un exercice :                                   |                                                              |
|----------------------------------------------------------------------------------------------------|-------------------------------------------------------------|--------------------------------------------------------------|
| Exercice du 0101/201 au 31/122011     Sercice du 0101/201 au 31/12201     Sercice du 0101/201 au 31/12201     Sercice du 0101/201     Sercice du 0101/201 au 31/12201     Sercice du 0101/201     Sercice du 0101/201                                                                                                    | Déclaration(s) disponibles(s) :                             | 4 - Saisie                                                   |
| <ul> <li>Decretice du 01/01/2016 au 31/12/2010 +</li> <li>Decretice du 01/01/2019 au 31/12/2010 +</li> <li>Decretice du 01/01/2019 au 31/12/2010 +</li> <li>Decretice du 01/01/2019 au 31/12/2010 +</li> <li>Informations de l'exercice : <ul> <li>Le durée de votre exercice ntest pas egges a 12 mos, merci de préciser la raison</li> <li>Si la durée de votre exercice ntest pas egges a 12 mos, merci de préciser la raison</li> <li>Si vous êtes muti-établasements, occhez foi</li> <li>Complément identée</li> <li>Complément adresse : <ul> <li>Adresse :</li> <li>Adresse :</li> <li>Anuer la salazite de votre exercice is informations :</li> <li>Seczi e APE :</li> <li>Complément is informations ?</li> </ul> </li> </ul></li></ul>                                                                                                    | O Exercice du 01/01/2011 au 31/12/2011 ►                    | D Exercice du 01/01/2012 au 31/12/2012 ►                     |
| C Exercice du 01/01/2009 au 31/12/2019     Informations de l'exercice :      Exercice du : [01/01/2012                                                                                                    | O Exercice du 01/01/2010 au 31/12/2010 >                    | O Exercice du 01/01/2011 au 31/12/2011 @ >                   |
| Informations de l'exercice ::         Exercice du:       1. dates         Si durée de votre exercice n'est pase égale à l'arma, merores préciser la raison         Si durée de votre exercice n'est pase égale à l'arma, merores préciser la raison         Si vous êtes muti-établissements, occhez loi         Informations de l'adhérent :         Précise et Nom ou Désignation:         Complément identée :         Complément identée :         Complément identée :         Complément identée :         Complément identée :         Complément identée :         Complément identée :         Complément identée :         Complément identée :         Complément identée :         Complément identée :         SRET :         3. Informations         1140005700042         11444 44 44         Autre les modifications         69202         Sauvegarder les informations ?         ricé years la saisie de vote nécleration fineale                                                                                                    | O Exercice du 01/01/2009 au 31/12/2009 >                    | O Exercice du 01/01/2010 au 31/12/2010 ● ►                   |
| Exercice du : 01/01/2012 1 - dates   Y: 31/12/2012 Si durée de votre exercice nest pue egue et la mos, marca es préciser la raison   Si durée de votre exercice nest pue egue et la mos, marca es préciser la raison   Si vous êtes multi-établissements, cochez la la   Si vous êtes multi-établissements, cochez la la   Précise nuti-établissements, cochez la la   Complément identé :   Complément identé :   Complément identé :   Complément identé :   Complément identé :   Complément identé :   Précision distribution :   Complément identé :   Précision distribution :   Complément identé :   Commune :   Arrese :   Arrese :   3 - Informations   14 dué 44 44   ConsEll   Code APE :   Source sauvegarder les informations ? nouse sauvegarder les informations ? nouse sauvegarder les informations ? nouse sauvegarder les informations ?                                                                                                    | Informations de l'exercice :                                |                                                              |
| S la durée de votre exercice n'est pas égale at 22 mois, marcin de préciser la raison<br>Si vous êtes multi-établissements, cochez la l<br>Informations de l'adhérent :<br>Prénom et Nom ou Désignation:<br>Complément identă :<br>Complément adresse :<br>Adresse :<br>Adresse :<br>Adresse :<br>Adresse :<br>Adresse :<br>Ref:<br>SRET :<br>SRET :<br>Activité :<br>Code APE :<br>Sauvegarder les informations ?                                                                                                    | Exercice du : 01/01/2012 1 - dates                          | au : 31/12/2012 La durée de l'exercice est de 12 mois        |
| St vous êtes multi-établissements, cochez ici       2 - Evénement         Informations de l'adhérent :       M Philippe DURAND         Complément identité:       M Philippe DURAND         Complément identité:       M AVE DE LA LIBERATION         Précision distribution:       75001         Commune:       75001         Numéro d'adhérent       900001         Tédebrane:       00001         Activité:       00001         Code APE:       9202         Anruier les modifications       Enregistrer les informations ?                                                                                                    | Si la durée de votre exercice n'est pas égale à 12 mois, me | rcroe préciser la raison :                                   |
| Direct end and end of the set of the set of th                                                                                                    | Si yaya Ataa multi Atabiisaamanta jaashar ini               | 2 Evénement                                                  |
| Informations de l'adherent :     Prénom et Nom ou Désignation :   Complément identité :   Complément adresse :   Adresse :   Précision distribution :   Code Postal :   Commune :   Numéro d'adhérent :   Ster :   3 - Informations   14444444   OtisEli   5000   14444444   Onselit   1444444   Onselit   Ster :   3 - Informations   1444444   Onselit   Ster :   Ster :   3 - Informations   1444444   Onselit   Ster :   Ster :   Ster :   Ster :   Code APE :    Code salue da water informations ?     Top users la salue da water informations ?                                                                                                    |                                                             | 2 - Evenement                                                |
| Prénom et Nom ou Désignation :       M Philippe DURAND         Complément identité :                                                                                                    | mormations de l'adherent :                                  |                                                              |
| Complément identité :   Complément adresse :   Adresse :   Précision distribution :   Code Postal :   Commune :   PARIS   Numéro d'adhérent   SIRE T:   Téléphone :   Activité :   Code APE :     3 - Informations   144 44 44 44   ONSEIL   Golde APE :     X vous sauvegarder les informations ?   Tripe vers la saisie de voir a théclaration fierale                                                                                                    | Prénom et Nom ou Désignation :                              | M Philippe DURAND                                            |
| Complément adresse :<br>Adresse :<br>Adresse :<br>Précision distribution :<br>Code Postal :<br>Commune :<br>Numéro d'adhérent .<br>SIRET :<br>Téléphone :<br>Activité :<br>Code APE :<br>Z vous sauvegarder les informations ?<br>Top years la saisie de votre déclaration fiscale                                                                                                    | Complément identité :                                       |                                                              |
| Adresse : 4 AVE DE LA LIBERATION  Précision distribution : Code Postal : Commune : Numéro d'adrenat SRET : SRET : A - Informations  3 - Informations  4 4 44 44 44 ONSEIL Gode APE : Annuier les modifications  Enregistrer les informations  2 vous sauvegarder les informations?  Triph vers la saisle de votra théclaration fiscale                                                                                                    | Complément adresse :                                        |                                                              |
| Précision distribution :<br>Code Postal :<br>Commune :<br>Numéro d'adhérent<br>SIRET :<br>Activité :<br>Code APE :<br>Z vous sauvegarder les informations ?<br>Trécision distribution :<br>Code APE :<br>Z vous sauvegarder les informations ?<br>Trécision distribution :<br>Code APE :<br>Code APE :                     | Adresse :                                                   | 4 AVE DE LA LIBERATION                                       |
| Code Postal:       7501         Commune ::       PARIS         Numéro d'adhérent       B00001         SIRET :       3 - Informations         Téléphone :       14 44 44 44         Activité :       00050700042         Code APE :       69202         Statuté is informations       Enregistrer les informations                                                                                                    | Précision distribution :                                    | *                                                            |
| Commune :       PARIS         Numéro d'adhérent       B0001         SIRET :       B0001         Téléphone :       14444444         Activité :       Code APE :         Code APE :       Ge202         Annuler les modifications       Enregistrer les informations                                                                                                    | Code Postal :                                               | 75001                                                        |
| Numéro d'adhérent     B00001       SIRET:     3 - Informations       Téléphone :     14444444       Activité :     0001       Code APE :     69202       Standard Participantian     Enregistrer les informations                                                                                                    | Commune :                                                   | PABIS                                                        |
| SRET :<br>Téléphone :<br>Activité :<br>Code APE :                                                                                                    | Numéro d'adhérent                                           | 800001                                                       |
| Téléphone :       Activité :       Informations       Informations         Activité :       Code APE :       Esso       Esso         Code APE :       Esso       Enregistrer les informations                                                                                                    | SIRET : 2 Informations                                      | 1490050700042                                                |
| Activité:<br>Code APE :<br>Code APE :<br>Code AP | Téléphone :                                                 |                                                              |
| Code APE :                                                                                                    | Activité :                                                  | ONCEIL                                                       |
| vous sauvegarder les informations ? iné vers la saisie de votre déclaration fiscale                                                                                                    | Code APE :                                                  | C0007                                                        |
| Vous sauvegarder les informations ?                                                                                                    |                                                             | 03202                                                        |
| vous sauvegarder les informations ?                                                                                                    |                                                             | 🛸 Annuler les modifications 💦 📊 Enregistrer les informations |
| : vous sauvegarder les informations ?                                                                                                    | <u></u>                                                     |                                                              |
| z vous sauvegarder les informations ?<br>iné vers la saisie de votre déclaration fiecale                                                                                                    |                                                             |                                                              |
| z vous sauvegarder les informations ?                                                                                                    |                                                             |                                                              |
| z vous sauvegarder les informations ?                                                                                                    |                                                             |                                                              |
| z vous sauvegarder les informations ?                                                                                                    |                                                             |                                                              |
| riné vere la saisie de votre déclaration fiscale                                                                                                    | rous sauvenarder les informatiens 2                         |                                                              |
|                                                                                                    | é vera la agiais de volte déclaration find                  | ale                                                          |
| ige feis is saisle de faire decisitation riscare.                                                                                                    | e vers la saisle de voire declaration fisc                  | alt.                                                         |

Cliquer ensuite sur « Valider » ou « accès directement à la saisie de votre déclaration »

# 3. Saisie des documents fiscaux

## 3.1 Le menu général

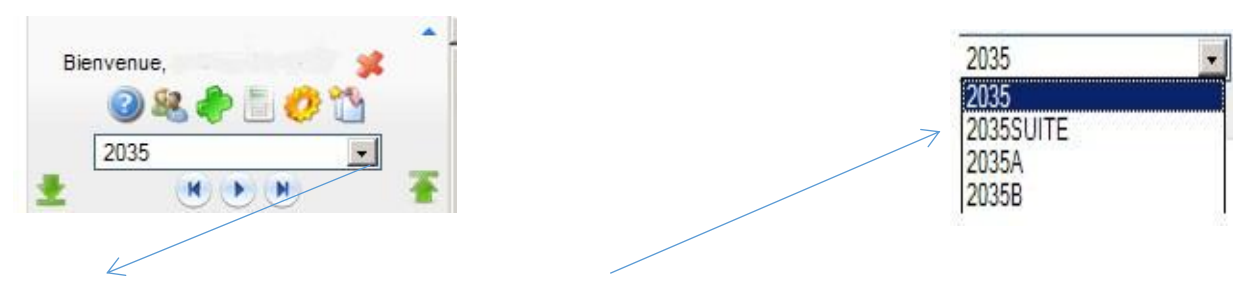

Le menu déroulant permet d'accéder directement à la page souhaitée

#### Pictogrammes du menu général :

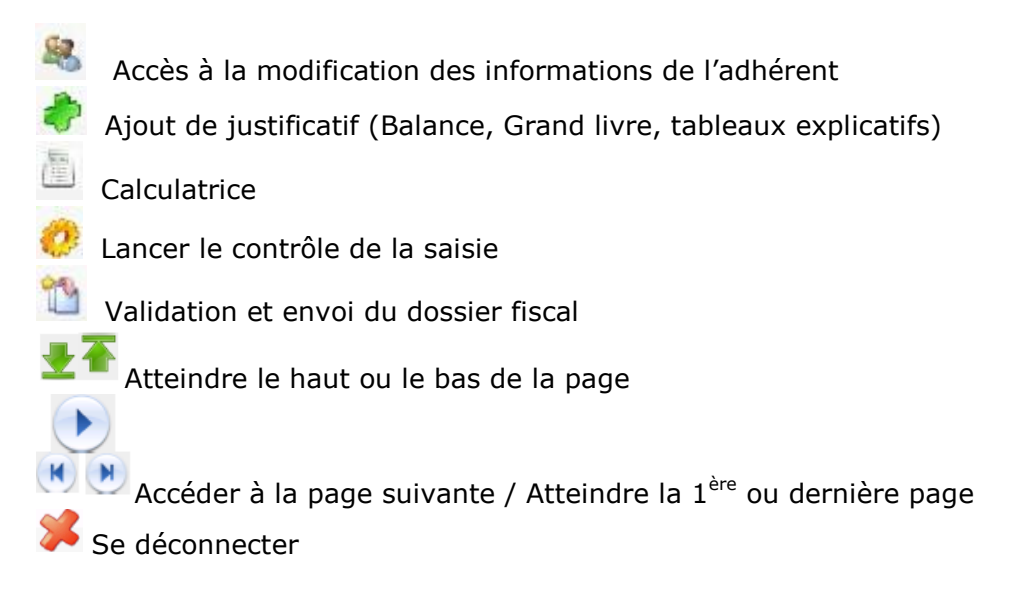

#### Remarques générales :

Toutes les dates sont à saisir au format JJ/MM/AAAA

Les zones foncées sont automatiquement alimentées et vous ne pouvez y accéder.

Le petit + (vert) que vous pouvez trouver en fin de certaines zones signifie que vous avez la possibilité de rajouter une ligne en cliquant dessus.

Ne pas saisir de centimes.

Quand vous avez saisi une mauvaise information, la zone apparaît en couleur.

## 3.2 La déclaration 2035

La déclaration est à saisir à l'identique du document papier que vous aurez au préalable préparé.

| Attention : Formulaire de saisie                                                                                                    | Liberté + Égalin<br>RÉPUBLIQUE | REVENUS NON COMMERCIAUX<br>ET ASSMILES<br>REGIME DE LA DECLARATION CONTROLEE<br>Nº 2035 - 2011 |
|----------------------------------------------------------------------------------------------------|--------------------------------|------------------------------------------------------------------------------------------------|
| Jours et heures de réception du service                                                                                                    | -                              | ne pas remplir en télédéclaration                                                              |
| Adresse du service ou cette déclaration doit etre proposée                                                                                                    | 1<br>1                         | ne pas remplir en télédéclaration                                                              |
| Identification du destinataire                                                                                                    | Ŷ                              |                                                                                                |
| Adresse du déclarant (Quand celle-ci est différente de l'adresse du<br>destinataire)                                                                                                    | L                              |                                                                                                |
| S.I.E. Nº dossier Clé                                                                                                    | Rég                            | ime IFU < ne pas remplir en télédéclaration                                                    |
| DECLARANT N° siret                                                                                                    |                                | Type de convention                                                                             |
| adresse en cas de changement au 1er janvier précédent, re<br>des informations préidentifiées sur la déclaration, etc) :<br>Adresse des cabinets secondaires :<br>Adresse du domicile du déclarant : | sctification                   |                                                                                                |
| Nature de l'activité :                                                                                                    |                                | Date de début d'exercice de la profession :                                                    |
| Dénomination et adresse Groupement, société :                                                                                                    |                                |                                                                                                |
| RENSEIGNEMENTS RELATIFS A L'ANNEE 2011 OU A LA PER                                                                                                    | RIODE DU                       | AU (si l'activité a commencé ou cessé en cours d'année)                                        |
| RECAPITULATION DES ELEMENTS D'IMPOSITION (Ces r<br>voir renvois à la notice                                                                                                    | ésultats son                   | t a reporter sur la déclaration de revenus Nº 2042)                                            |
| 1 - Résultat fiscal (report des lignes 46 ou 47 de l'annexe 2035B)<br>Revenus de capitaux mobiliers (y compris les crédits d'impots) (21)                                                           |                                | Bénéfice : 0                                                                                   |

Attention : certaines zones ne sont pas accessibles car les informations quelles contiennent sont issues d'une autre zone de la déclaration. Ex : le résultat fiscal, cette zone (bénéfice ou déficit) est calculée sur la 2035B

#### 2035 suite

| - IMMOBILISATIONS ET AMORTISSEMENTS (B)                                             |                                             |                 |                |                      |                   |               |               |
|-------------------------------------------------------------------------------------|---------------------------------------------|-----------------|----------------|----------------------|-------------------|---------------|---------------|
| Nature des immobilisations                                                          | Date d'acquisition ou<br>de mise en service | Prix total payé | Montant de la  | Base<br>amortissable | Mode et taux      | Montant des a | mortissements |
| (ou éléments décomposés)                                                            | (JJ/MWAAAA)                                 | comprise        | T.V.A. déduite | col 2 – col 3        | d'amortissement * | antérieurs    | de l'année    |
|                                                                                     | 1                                           | 2               | 3              | 4                    | 5                 | 6             | 7             |
| MAISON TAVERNY                                                                      | 05/09/1990                                  | 125008          |                | 125008               | L 2               |               |               |
| ETAGERES                                                                            | 11/05/1984                                  | 466             |                | 466                  | L 20              |               |               |
| ETAGERES                                                                            | 21/03/1988                                  | 385             |                | 385                  | L 20              |               |               |
| PHOTOCOPIEUR                                                                        | 18/04/2001                                  | 1707            |                | 1707                 | L 20              |               |               |
| AMENAGEMENT ATEL                                                                    | 01/11/2003                                  | 7705            | 1263           | 6442                 | L 10              |               |               |
| AGENCEMENT ATELIE                                                                   | 24/05/2004                                  | 21656           | 3549           | 18107                | L 3.33            |               |               |
| MAC 24 POUCES                                                                       | 28/09/2007                                  |                 |                |                      | D 41.67           |               |               |
| SCANNER                                                                             | 24/10/2007                                  | 731             | 120            | 611                  | D 41.67           |               |               |
| SUITE LOGICIELS PHO                                                                 | 15/10/2007                                  | 2655            | 435            | 2220                 | L 100             |               |               |
| APPLE MACBOOK                                                                       | 21/08/2008                                  | 1635            | 268            | 1367                 | D 41.67           |               |               |
| TOYOTA PRIUS OCCAS                                                                  | 19/06/2008                                  | 19000           |                | 19000                | L 33.33           |               |               |
| MacBook                                                                             | 17/07/2009                                  | 1799            | 295            | 1504                 | D 58.33           |               |               |
| Scanner A3                                                                          | 25/04/2010                                  | 1318            | 216            | 1102                 | D 58.33           |               |               |
| iMAC 27"                                                                            | 22/11/2010                                  | 1718            | 282            | 1436                 | D 41.67           |               |               |
|                                                                                     |                                             |                 |                |                      |                   |               |               |
| Fraction d'amortissement revenant à l'associé<br>d'une société civile de moyens (B) |                                             |                 |                |                      |                   |               |               |
| Total du tableau (B)                                                                |                                             | 185783          |                | 179355               |                   | 0             | C             |
| Total général                                                                       |                                             |                 |                |                      |                   |               |               |

Sur la 2035 suite, vous retrouverez vos immobilisations telles qu'elles ont été saisies sur le précédent exercice.

Sont à compléter les amortissements antérieurs et ceux de l'exercice courant. Il convient aussi d'ajouter les nouvelles acquisitions.

#### Sur la page 2035 A : les gains divers, pertes diverses, divers à réintégrer et divers à déduire

Ces zones ne sont pas accessibles directement. Pour les renseigner, compléter les tableaux correspondants qui se trouvent en bas des pages.

Pour accéder à ces tableaux, dans le menu général, cliquer sur l'icône : La somme des montants saisis se reportera dans la zone.

| 2<br>R<br>E | 1<br>2<br>3                                                                                                    | Recettes encaissées y compris       A déduire                                                                          | les remboursements de frais (1)<br>purs payés pour le compte des clients (2)<br>vraires rétrocédés (3) (dont suppléments rétrocédés :) | AA<br>AB<br>AC                                                   | -                                 |                                                                                                    |
|-------------|----------------------------------------------------------------------------------------------------|----------------------------------------------------------------------------------------------------|----------------------------------------------------------------------------------------------------|------------------------------------------------------------------|-----------------------------------|----------------------------------------------------------------------------------------------------|
| E           | 4                                                                                                    | Montant net des recettes                                                                                               |                                                                                                    | AD 0                                                             |                                   | Ces zones sont                                                                                                    |
| T<br>E<br>S | ·         ·         ·         ·         ·         ·         ·         ·         ·         ·         ·         ·         ·         ·         ·         ·         ·         ·         ·         ·         ·         ·         ·         ·         ·         ·         ·         ·         ·         ·         ·         ·         ·         ·         ·         ·         ·         ·         ·         ·         ·         ·         ·         ·         ·         ·         ·         ·         ·         ·         ·         ·         ·         ·         ·         ·         ·         ·         ·         ·         ·         ·         ·         ·         ·         ·         ·         ·         ·         ·         ·         ·         ·         ·         ·         ·         ·         ·         ·         ·         ·         ·         ·         ·         ·         ·         ·         ·         ·         ·         ·         ·         ·         ·         ·         ·         ·         ·         ·         ·         ·         ·         ·         ·         ·         ·         · |                                                                                                    | AF 0                                                                                                    | -                                                                | grisées, donc<br>inaccessibles II |                                                                                                    |
|             |                                                                                                    | cerfa                                                                                                    | REVENUS 2010                                                                                                    | ANNEXE A LA DECLARATION<br>N° 2035-A - 2011                      |                                   | vous suffit de<br>cliquer par exemple                                                                                      |
|             | Attent<br>Impress                                                                                                    | tion : Formulaire de saisie<br>sion non agréée par la DGI                                                              | Extensions                                                                                                    | Ne porter qu'une somme par ligne<br>(ne pas porter les centimes) |                                   | dans la zone grisée                                                                                                    |
|             | Attent<br>Impress<br>NOM E                                                                                                    | ion : Formulaire de saisie<br>sion non agréée par la DGI<br>ET PRENOMS OU DENOMINATIO<br>N° SIRET                      | Extensions           DN         M Francois PLACE           31975133500021                                                              | Ne porter qu'une somme par ligne<br>(ne pas porter les centimes) |                                   | dans la zone grisée<br>AF (pour les gains<br>divers) co tabloau                                                            |
| 2           | Attent<br>Impress<br>NOM E<br>RECET                                                                                                    | ton : Formulaire de saísie<br>sion non agréée par la DGI<br>ET PRENOMS OU DENOMINATIO<br>N° SIRET<br>TTES<br>s divers  | Extensions ON M Francois PLACE 31975133500021                                                                                          | Ne porter qu'une somme par igne<br>(ne pas porter les centimes)  |                                   | dans la zone grisée<br>AF (pour les gains<br>divers) ce tableau<br>apparaîtra.                                             |
| 2<br>Libell | Attent<br>Impress<br>NOM E<br>RECET                                                                                                    | Ion : Formulaire de saísie<br>sion non agréée par la DGI<br>ET PRENOMS OU DENOMINATIO<br>N° SIRET<br>TITES<br>s divers | Extensions           DN         M Francois PLACE           31975133500021                                                              | Ne porter qu'une somme par igne<br>(ne pas porter les centimes)  |                                   | dans la zone grisée<br>AF (pour les gains<br>divers) ce tableau<br>apparaîtra.<br>Détaillez-y les<br>libellés et montants. |

#### Les frais de voiture 2035A

| - |             |    |                                                                        |
|---|-------------|----|------------------------------------------------------------------------|
|   | P<br>R      | 20 | Chauffage, eau, gaz, électricité                                       |
|   | O<br>F      | 21 | Honoraires ne constituant pas des rétrocessions (11)                   |
|   | F<br>E      | 22 | Primes d'assurances                                                    |
|   | S           | 23 | Frais de véhicules (12)0                                               |
|   | 5<br> <br>0 |    | cocher la case si évaluation forfaitaire                               |
|   | Ň           | 24 | Autres frais de déplacements (voyages)                                 |
|   | E           | 25 | Charges sociales personnelles (13) : dont obligatoires BT dont faculta |
|   | L           | 26 | Frais de réception, de représentation et de congres                    |
|   |             |    |                                                                        |

Si vous avez opté pour le barème forfaitaire automobile, vous devez cocher la case le précisant.

Dès que cette case sera cochée, la case frais de véhicule sera grisée et elle sera automatiquement alimentée par la saisie du tableau cadre 7 de la 2035B.

#### 2035B

| 7 Bareme kilometrique (évaluation forfaitaire des frais de transport : autos et/ou motos) (B) et (12)<br>(1) Type : T(véhicule de tourisme): M(moto); V(vélomoteur, scooter); (2) mettre une croix dans la colonne; (3) indiquer; super, diesel, super sans plomb. GPL. |          |                      |                                     |             |                          |                              |                                           |                                                                                                    |
|----------------------------------------------------------------------------------------------------|----------|----------------------|-------------------------------------|-------------|--------------------------|------------------------------|-------------------------------------------|----------------------------------------------------------------------------------------------------|
| Désignation des véhicules :                                                                                                    |          |                      |                                     | Barêm e BIC |                          | Kilométrage<br>professionnel | Indemnités<br>kilométrique<br>déductibles | Am ortissem ents<br>pratiqués à réintégrer<br>(si véhicules inscrits au<br>registre des immobilisations) |
| Modele(s):                                                                                                    | Type (1) | Puissance<br>fiscale | Puissance Bareme BNC<br>fiscale (2) |             | Type de<br>carburant (3) |                              |                                           |                                                                                                    |
| VOLKSWAGEN GO                                                                                                    |          | 7                    |                                     |             |                          |                              |                                           |                                                                                                    |
|                                                                                                    |          |                      |                                     |             |                          |                              |                                           |                                                                                                    |

Le tableau de calcul des frais forfaitaires est également repris s'il était servi sur l'exercice précédent. Il vous restera à compléter le nombre de kilomètres parcourus et le montant à déduire.

**NB** : Les pages **2035F** et **2035G** ne sont à renseigner que lorsque vous exercez votre activité en société.

La page **2035E** n'est à compléter que si votre chiffre d'affaires est supérieur à 152 500 €.

### 3.3 Les tableaux OG

Sont à remplir obligatoirement :

- OGBNC01 : informations complémentaires
- OGBNC02 : détail divers à déduire
- OGBNC03 : frais mixtes
- OGBNC04 : tableau de passage
- OGBNC06 : Contrôle de TVA

# 4. Contrôle du dossier

Lorsque la saisie est terminée, cliquer sur l'icône « lancer le contrôle complet du dossier fiscal » 💔

Les anomalies éventuelles sont répertoriées dans le pavé situé en haut à gauche de votre écran (cliquer sur le triangle pour dérouler la liste). En cliquant sur une anomalie, vous accédez directement à la page concernée.

NB : certaines anomalies sont « bloquantes », la transmission de votre dossier n'est pas possible tant que subsistent de telles anomalies.

# 5. Transmission des documents

Pour que nous puissions traiter votre dossier, vous devez nous transmettre votre balance ainsi que, si vous êtes assujetti à TVA, la déclaration CA12 ou l'ensemble des déclarations CA3 de l'exercice.

Dans le menu général, en cliquant sur le bouton 🥏, vous pouvez envoyer plusieurs fichiers.

Attention :

- La taille d'un fichier ne doit pas dépasser 3 Mo
- Les formats de fichiers acceptés sont les suivants : txt, pdf, doc, xls, sxlx, jpg, png, tif, tiff

| Retour à la saisie de la déclaration           Sélectionner un justificatif à ajouter :                                                                                                    |                                                                                                    | Cliquer sur                                                                          |
|----------------------------------------------------------------------------------------------------|----------------------------------------------------------------------------------------------------|--------------------------------------------------------------------------------------|
| P:\test\Balance 2011.pdf                                                                                                    | Parcourir                                                                                                    | « narcourir » nuis                                                                   |
| La taille par justificatif est limitée à 3 Mo                                                                                                    | Liste des justificatifs :                                                                                                    |                                                                                      |
| Les types de fichiers supportés sont :<br>O. TXT<br>O. POF<br>O. DOC<br>O. DOCX<br>O. XLS<br>O. XLS<br>O. XLS<br>O. XLS<br>O. JPG<br>O. TIF<br>Description et commentaires du fichier joint :<br> | CA12-2011 pdf  Choisir un fichier à télécharger  Corganiser  Nom  Corganiser  Nom  Musique  Corganiser  Corganiser Corganiser  Corganiser  Corganiser  Corganiser  Corganiser | rechercher et<br>sélectionner sur<br>votre ordinateur, les<br>fichiers à transférer. |
| Puis cliquer sur<br>« ajouter le fichier<br>sélectionné »                                                                                                    | Pop (\lsrvic) v ↓     Nom du fichier: Balance 2011.pdf     Tous les fichiers (**)      Ouyrir      Annuler                                                                                                    |                                                                                      |

# 6. Validation de votre dossier

Lorsque vous avez ajouté l'ensemble des justificatifs nécessaires, cliquer sur « valider et envoyer le

dossier fiscal »

Après validation vous recevrez un e-mail de confirmation à l'adresse indiqué ci-dessous (vous pouvez éventuellement modifier cette adresse)

| < Retour à la saisie de la déclaration                                              |                                                                                                    |
|-------------------------------------------------------------------------------------|----------------------------------------------------------------------------------------------------|
| ∨ous êtes sur le point de transmettre à votre ass<br>envoyé à l'adresse ci-dessous. | ociation de gestion la déclaration fiscale que vous avez saisie. Un email de confirmation vous sera |
| √ous avez ajouté 2 justificatifs à votre déclaratio                                 | n. Si vous souhaitez en ajouter d'autres ou en supprimer c <mark>liquez ici</mark> .                |
| √otre adresse email :                                                               | monadresse@gmail.com                                                                                |
|                                                                                     | Envoyer la déclaratio                                                                               |

Un message s'inscrira en haut de l'écran vous indiquant que l'envoi a été effectué

| Confirmation d'envoi                                                                                            |                                            |
|----------------------------------------------------------------------------------------------------|--------------------------------------------|
| Votre déclaration a été transmise avec succès.<br>Un accusé de réception vous sera envoyé par email à l'adresse |                                            |
|                                                                                                    | Retour à la page d'accueil 🛛 🛸 Déconnexion |

Vous recevrez sur votre messagerie un mail vous confirmant cet envoi avec en pièce jointe au format pdf votre déclaration 2035 et les états OG.

Nous vérifierons par la suite que votre dossier est complet et nous le télé-transmettrons à l'administration fiscale, accompagné de l'attestation.

En cas de problème ou pour toute information vous pouvez nous joindre au 01 44 50 51 51